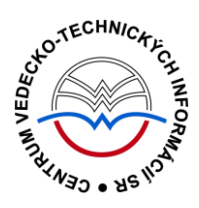

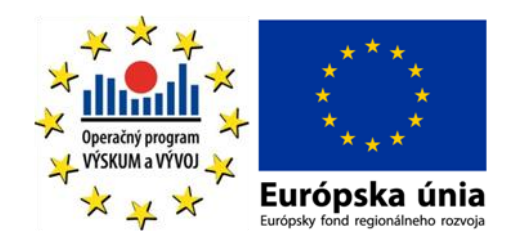

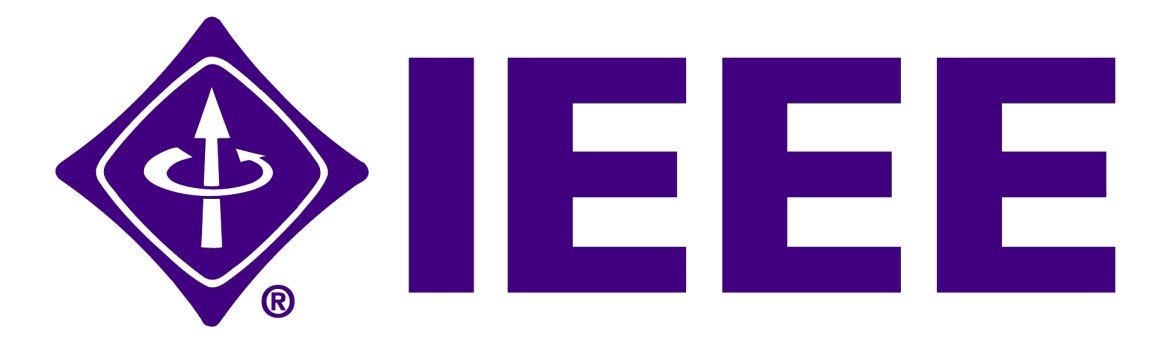

# manuál

Podporujeme výskumné aktivity na Slovensku / Projekt je spolufinancovaný zo zdrojov EÚ

Predstavovaná databázová kolekcia je sprístupňovaná v rámci projektu:

# Národný informačný systém podpory výskumu a vývoja na Slovensku – prístup k elektronickým informačným zdrojom (NISPEZ)

## http://nispez.cvtisr.sk/

V portfóliu databáz / kolekcií sprístupňovaných prostredníctvom projektu NISPEZ je možné nájsť **plnotextové, bibliografické, citačné a scientometrické** elektronické informačné zdroje. Všetky e-zdroje v portfóliu projektu pochádzajú od dôveryhodných a svetovo renomovaných vydavateľov.

Vyšli nasledovné manuály:

- ACM/Association for Computing Machinery
- Art Museum Image Gallery
- Gale Virtual reference Library: Art
- IEEE/IET electronic Library (IEL)
- Knovel Library
- ProQuest Central
- REAXYS
- ScienceDirect
- SpringerLink
- Wiley Online Library
- SCOPUS
- Web of Knowledge

Všetky manuály je možné nájsť na adrese <u>http://nispez.cvtisr.sk/</u> v sekcii Výstupy špecifického cieľa 1, a taktiež pri podrobnom popise každého EIZ.

# Licenčné podmienky

Využívanie databázy podlieha týmto licenčným podmienkam:

- Zákaz sťahovať plné texty pomocou akýchkoľvek robotov či iných programov na automatické a zrýchlené sťahovanie dát
- Prezeranie, tlačenie alebo uchovávanie plnotextových článkov je povolené iba pre vlastnú potrebu, a to aj v elektronickej forme
- Zákaz hromadného sťahovania dát, ich ďalšej distribúcie či komerčného využívania

Nerešpektovanie uvedených licenčných podmienok vedie k zablokovaniu prístupu k databázovej kolekcii.

#### Čo je IEEE?

Digitálna knižnica IEEE/IET Electronic Library je najobsiahlejšia plnotextová kolekcia článkov z časopisov a konferenčných zborníkov z oblasti informačných a komunikačných technológií, elektrotechniky a elektroniky na svete. Sprístupňuje články z viac ako 160 najcitovanejších titulov vedeckých a odborných časopisov spoločnosti IEEE (Institute of Electrical and Electronics Engineers) a jej partnerov, vyše 1200 konferenčných zborníkov, vyše 3800 technických noriem, viac ako 1000 elektronických kníh a 300 vzdelávacích kurzov. IEEE celkovo obsahuje vyše 3 mil. dokumentov, každý mesiac je pridaných približne 25 000 nových dokumentov. Kolekcia je sprístupnená prostredníctvom platformy IEEE Xplore<sup>®</sup> Digital Library.

#### Typy sprístupňovaných dokumentov

- plné texty článkov z produkcie spoločnosti IEEE:
  - časopisy
  - konferenčné zborníky
  - výskumné správy
  - normy

- plné texty článkov z produkcie spoločnosti IET:
  - časopisy
  - zborníky z konferencií

#### Tematické zameranie:

- letectvo a kozmonautika
- bioinžinierstvo
- telekomunikácie, siete a vysielanie
- elektroinžinierstvo
- informačné technológie
- hardvér, softvér
- informačné systémy
- elektronika

- robotika
- umelá inteligencia
- doprava
- biomedicínske inžinierstvo
- jadrová fyzika
- optika a rádiológia
- energetika

#### Prístup k rozhraniu

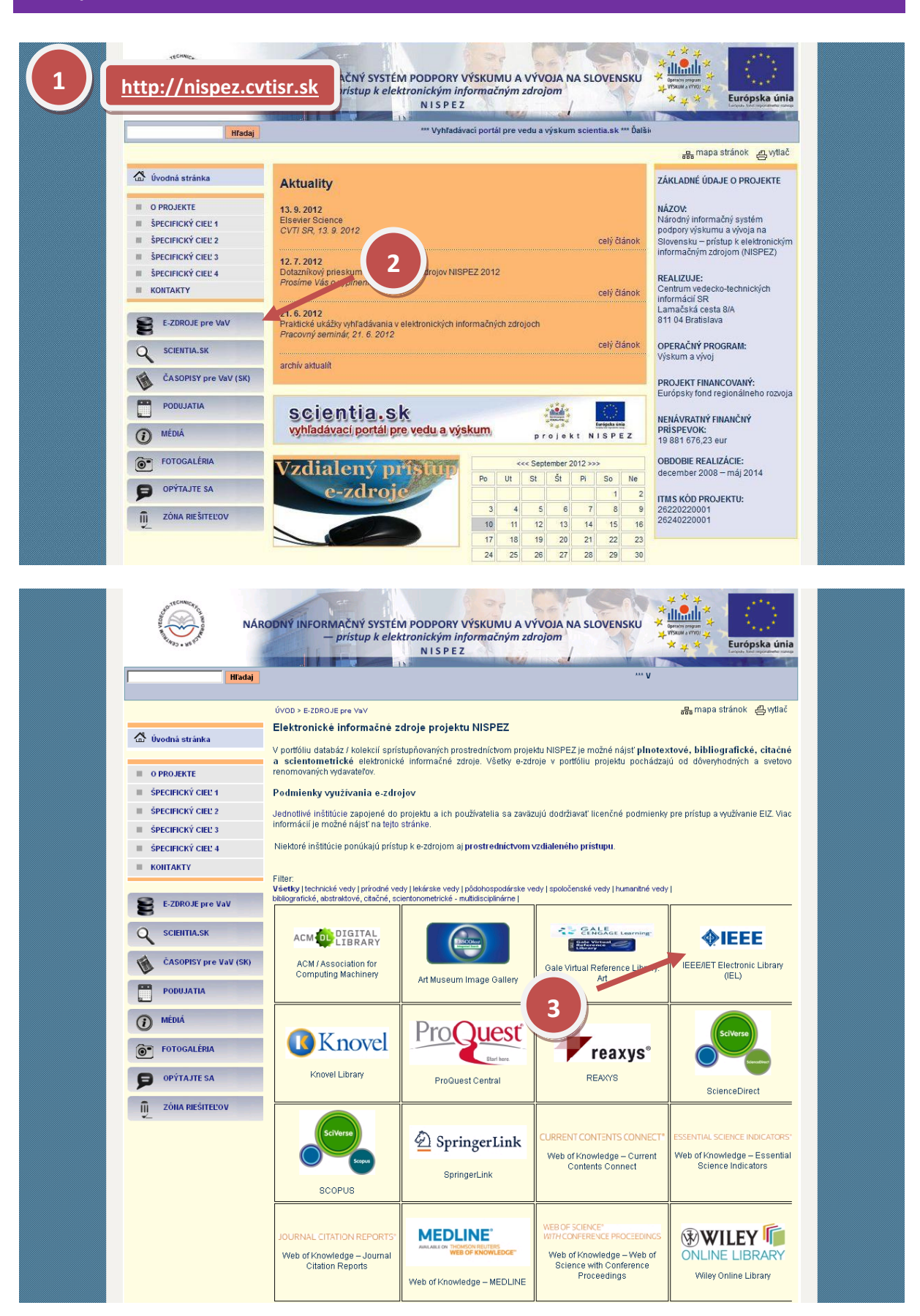

#### Možnosti prístupu k databáze IEEE ako aj k ponuke ostatných EIZ:

- webová stránka projektu NISPEZ (http://nispez.cvtisr.sk/)
- webové stránky akademických knižníc VŠ a univerzít na Slovensku, ÚK SAV a vybraných vedeckých knižníc
- Vyhľadávací portál pre vedu a výskum scientia.sk (http://scientia.cvtisr.sk/)
- Alternatívne môžete použiť aj webovú stránku (<u>http://ieeexplore.ieee.org/</u>)

#### Lokálny prístup

- používateľ môže e-zdroje využívať na počítačoch, ktoré sa fyzicky nachádzajú v študovniach alebo prostredníctvom svojho PC či iného mobilného zariadenia v iných cez WiFi sieť v rámci budovy CVTI SR.
- ak váš počítač (IP adresa) patrí do preddefinovaného rozsahu a licencie sú k dispozícii, budete okamžite rozpoznaný a prihlásený.

#### Vzdialený prístup

- používateľ k e-zdrojom môže pristupovať prostredníctvom vzdialeného prístupu t.j. využívanie EIZ sa v tomto prípade neviaže fyzicky na budovu inštitúcie, ale ich môže využívať napr. z domu, internetovej kaviarne, kancelárie a pod. Vzdialený prístup k e-zdrojom znamená, že používateľ nemusí fyzicky prísť do budovy knižnice, ale môže vyhľadávať v e-zdrojoch a pracovať s nimi v súlade s licenčnými podmienkami a po registrácii z ktoréhokoľvek miesta s prístupom na internet (napr. z domu, internetovej kaviarne, kancelárie a pod.).
- podmienky využívania a viac informácií o vzdialenom prístupe k EIZ možno nájsť na webových stránkach jednotlivých inštitúcií, ktoré sú zapojené do projektu NISPEZ.

#### Scientia.sk – vyhľadávací portál pre vedu a výskum

- Účelom portálu je efektívne sprístupniť e-zdroje pre výskum a vývoj. Portál z jedného rozhrania umožňuje súbežne vyhľadávať informácie v rôznorodých e-zdrojoch, ktorých ponuku tvoria voľne prístupné ako aj licencované zdroje všetkých inštitúcií, ktoré sú zapojené do projektu NISPEZ. Používatelia majú k dispozícii aj portál elektronických časopisov, ktorý je budované pre tú–ktorú inštitúciu.
- Portál scientia.sk ďalej poskytuje používateľom prostredníctvom linkovacej služby SFX efektívny prístup do plnotextových dokumentov, ktorý sú oprávnení využívať. Súčasťou portálu je odporúčacia služba bX, ktorá pre vyhľadaný článok vygeneruje zoznam ďalších odporúčaných článkov na základe analýzy využívania článkov ostatnými používateľmi.

|                                        | Y Tech<br>Sign C          | provided by:<br>k Centre of Scientific and<br>ical Info (CVTI)<br>ut                                                                                                    |                                                                                                    |
|----------------------------------------|---------------------------|----------------------------------------------------------------------------------------------------|----------------------------------------------------------------------------------------------------|
| BROWSE                                 | MY SETTINGS * MY PROJECTS | WHAT CAN I ACCES                                                                                                    | 8?   About IEEE Xplore   Terms of Use   Feedback ?                                                                                                    |
| Books & eBooks                         |                           |                                                                                                    |                                                                                                    |
| Conference Publications                |                           |                                                                                                    |                                                                                                    |
| Education & Learning                   |                           | Search 2 252 027 ite                                                                                                    | ms                                                                                                    |
| Journals & Magazines                   |                           | Search 5 255 057 ite                                                                                                    | 1115                                                                                                    |
| Standards                              |                           |                                                                                                    | SEADON                                                                                                    |
|                                        |                           |                                                                                                    |                                                                                                    |
| Training & Tools<br>IEEE Xplore Mobile | Higningnts What's Popular | Most Recent                                                                                                    | IGHLIGHTS: II 1 2 3 4 5                                                                                                    |
| Training & Tools<br>IEEE Xplore Mobile | What's Popular            | Most Recent<br>More H<br>New Issue of IBM Journa<br>Development:                                                                                                    | IGHLIGHTS: II 1 2 3 4 5                                                                                                    |
| Training & Tools<br>IEEE Xplore Mobile | What's Popular            | Most Recent<br>More H<br>New Issue of <i>IBM Journ</i><br><i>Development:</i><br>"Technologies for Health                                                                                                    | IGHLIGHTS: II 1 2 3 4 5<br>al of Research and<br>Incare Transformation"                                                                                                    |
| Training & Tools<br>IEEE Xplore Mobile | What's Popular            | Most Recent<br>MORE H:<br>New Issue of IBM Journ<br>Development:<br>"Technologies for Health<br>The recently published edition of J<br>presents state-of-the-art applicat<br>visualizations, and medical record<br>transformation of the healthcare i                                      | IGHLIGHTS: II 1 2 3 4 5<br>al of Research and<br>BM Journal of Research and Development<br>ions of advanced analytics,<br>s that are contributing to the<br>ndustry today.                          |
| Training & Tools<br>IEEE Xplore Mobile | What's Popular            | Most Recent<br>MORE H<br>New Issue of IBM Journ<br>Development:<br>"Technologies for Health<br>The recently published edition of J<br>presents state-of-the-art applicat<br>visualizations, and medical record<br>transformation of the healthcare i<br>» Read the abstract in IEEE Xplore | IGHLIGHTS: II 1 2 3 4 5<br>al of Research and<br>Care Transformation"<br>IBM Journal of Research and Development<br>ions of advanced analytics,<br>s that are contributing to the<br>ndustry today. |

Vstupnú bránu k elektronickým zdrojom spoločnosti IEEE a jej partnerov predstavuje vyhľadávacia platforma **IEEE Xplore**, ktorá umožňuje používateľom z jednotného používateľského rozhrania prehľadávať dokumenty digitálnej knižnice cez funkciu **Browse**, vyhľadávať v elektronických zdrojoch IEL cez jednoduché vyhľadávanie **Search** zadaním kľúčových slov do dialógového okna, alebo po prihlásení **Sign In** využívať benefity pre registrovaných používateľov, ako napr. funkcia zasielanie alertov **Manage Alert**.

Elektronická knižnica IEL ponúka svojím používateľov nasledujúce možnosti vyhľadávania:

- Jednoduché vyhľadávanie Search
- Pokročilé vyhľadávanie Advanced Search:
  - Vyhľadávanie cez kľúčové slová, frázy Advanced Key word/Phrases
  - Príkazové vyhľadávanie Command Search
  - Rýchle vyhľadávanie publikácie Publication Quick Search

| Browse Communication                                                                                  | , Networking & B                                                                                                    | roadcasting                                                                                           | ? Page Help                                                                                                    |  |  |
|----------------------------------------------------------------------------------------------------|----------------------------------------------------------------------------------------------------|----------------------------------------------------------------------------------------------------|----------------------------------------------------------------------------------------------------|--|--|
| BROWSE ALPHABETICALLY:<br>A B C D E F G H<br>SEARCH BY KEYWORDS:<br>Enter keywords or a unique phrase | IJKLMN<br>to find titles.                                                                                                    | O P Q R S T<br>Sign up for Alerts<br>Sign in to take<br>advantage of your<br>personalization options. | U V W X Y Z<br>IEEE Xplore Title List<br>Includes persistent links,<br>ISSNs, title history and<br>subscription details |  |  |
| Results per page: 25 💌                                                                                | 1 2 3 4 5 6                                                                                                    | 7 8 9 10 >>                                                                                           | Sort by: Publication Title A - Z 💌                                                                                      |  |  |
| FILTER THESE RESULTS                                                                                  | 3234 Results Returned                                                                                                    | d                                                                                                    |                                                                                                    |  |  |
| PUBLICATION YEAR     Single Year    Range     1949     2012     From: 1949                            | 48 - IEEE Standard for Test Procedures and Requirements<br>for Alternating-Current Cable Terminations Used on Shielded<br>Cables Having Laminated Insulation Rated 2.5 kV through<br>765 kV or Extruded Insulation Rated 2.5 kV through 500 kV<br>- Redline<br>Publisher: IEEE |                                                                                                    |                                                                                                    |  |  |

Cez funkciu **Browse** je možné prehľadávať elektronické zdroje IEL podľa typu dokumentu alebo podľa témy. V ľavom hornom rolovacom menu **Browse** vyberieme typ dokumentu (knihy, konferenčné zborníky, vzdelávacie kurzy, časopisy a magazíny, normy). V prípade, že chceme prehľadávať všetky typy dokumentov z určitej oblasti, zvolíme prehľadávanie podľa témy **By Topic**. Vyberieme zvolenú tému a získame abecedný prehľad všetkých dokumentov v danej oblasti, z ktorého sa je možné dostať k úplným textom vybraného titulu . Prípadne môžeme vyhľadávať záznamy zadaním kľúčových slov do dialógového okna.

#### Základné operátory a špeciálne znaky

IEEE dovoľuje pri vyhľadávaní používať obvyklé spôsoby zápisu požiadavky. Bežné slová (ako členy, spojky či predložky) a špeciálne znaky (napr. %, = a pod.) systém nevyhľadáva.

| AND     | Oba hľadané výrazy alebo frázy sa musia nachádzať na jednej stránke, v prípade<br>tabuliek v jednom riadku tabuľky.                                                       |
|---------|----------------------------------------------------------------------------------------------------|
|         | napr.                                                                                                    |
|         | java AND programming                                                                                                    |
| OR      | Jeden a/alebo druhý výraz či fráza sa musia nezávisle nachádzať na hocktorej<br>stránke, v prípade tabuliek v hocktorom riadku tabuľky.<br>napr.<br>electron OR electrons |
|         | Tip: Logický operátor OR je vhodné použiť pri zameniteľných alebo podobných slovách či pri synonymách.                                                                    |
| NOT     | Slovo alebo fráza sa nesmie nachádzať na rovnakej stránke alebo v rovnakom<br>riadku tabuľky ako ostatné hľadané výrazy.<br><b>Napríklad:</b>                             |
|         | electron NOT electronic                                                                                                    |
|         | Tip: Logický operátor NOT funguje ako AND NOT a môže pomôcť znížiť počet<br>vyhľadaných záznamov. Použitie operátora NOT na začiatku vyhľadávania nie<br>je povolené.     |
| ()      | Pomocou zátvoriek môžete vytvoriť komplikovanejšie vyhľadávanie. Ich počet nie je obmedzený.                                                                              |
|         | napr. (electron OR (electronic NOT electrotechnic)) AND electromechanical                                                                                                 |
|         | Tip: Požiadavky uvedené v zátvorkách budú spracované ako prvé.                                                                                                    |
|         | Bez použitia zátvoriek je postup spracovania logických operátorov v poradí OR – NOT<br>– AND.                                                                             |
| *       | Hviezdička sa používa namiesto jedného alebo viacerých znakov na konci výrazu.                                                                                            |
|         | napr. electro*<br>Tim Uniordička sa podá povřit pri vyhľadávaní fráz v úvodpovlách                                                                                        |
|         | nip: Hviezaička sa neda pouziť pri vyniadavani jraz v uvodzovkáčni<br>ani v strede slova. Žiadne ďalšie náhradné znakv (napr. ?) nie sú                                   |
|         | povolené.                                                                                                    |
|         | Použite ich, ak chcete vyhľadať presnú frázu.                                                                                                    |
|         | napr. <b>"java programming"</b>                                                                                                    |
|         | Tip: Slová v úvodzovkách budú vyhľadané presne tak, ako sú napísané (v tabuľkách<br>v jednej bunke). Vhodné pre hľadanie ustálených fráz.                                 |
| medzera | Systém vyhľadá výrazy vzdialené od seba približne do desať slov alebo v jednom riadku tabuľky.                                                                            |
|         | napr. <b>java programming</b>                                                                                                    |
|         | Tip: Pri tomto zápise nie je podstatné poradie hľadaných výrazov.                                                                                                    |

Systém vyhľadáva zadané slová nielen v jednotnom čísle, ale aj v množnom, príp. iných formách daného slova, nájde výrazy aj britskej aj americkej angličtiny.

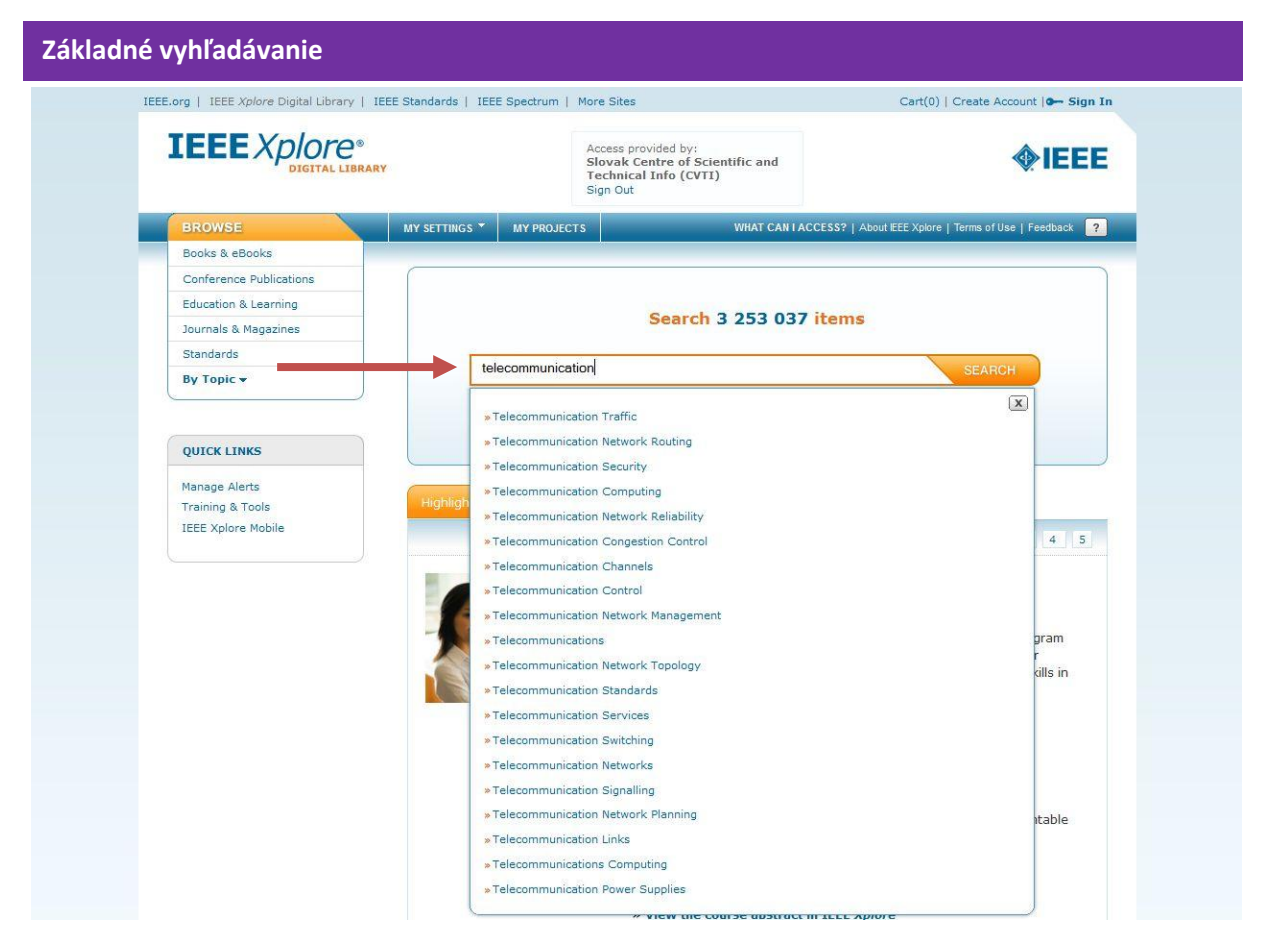

Do dialógového okna na úvodnej obrazovke rozhrania **IEEE Xplore** zadáme kľúčové slová. Počas zadávania kľúčových slov systém ponúka v rolovacom menu podobné termíny, z ktorých si môžeme vybrať vhodný termín alebo pokračujeme vo vyhľadávaní kliknutím na tlačítko Search.

### **Advanced Search Options**

| Advanced Keyword/Phrases                                                                                                    | Command Search                                             | Publication                          | Quick Search                                                                                                    | Preferences |
|----------------------------------------------------------------------------------------------------|------------------------------------------------------------|--------------------------------------|----------------------------------------------------------------------------------------------------|-------------|
| FNTER KEYWORDS OR P<br>Výber logického operátora<br>Search : N Metadata Only @ Fu                                                              | HRASES, SELECT F<br>I preferences.<br>Il Text & Metadata ? | IELDS, výt                           | ber vyhľadávacieho                                                                                                    | poľa        |
| AND  AND                                                                                                    | intelligence<br>t_ Add New Line                            | in E                                 | Document Title<br>Full Text & Metadata<br>Document Title<br>Authors<br>Publication Title<br>Abstract<br>ndex Terms<br>Author Affiliation<br>Accession Number<br>Article Number |             |
| Subscribed Content                                                                                                    |                                                            | VDE (3, H                            | Author Keywords<br>DOE Terms<br>DOI<br>EEE Terms<br>NSPEC Controlled Term<br>NSPEC Non-Controlled<br>SBN                                                                       | is<br>Terms |
| Publisher         Return Results from         IEEE(2,663,800)         AIP(257,855)         IET(196,281)         AVS(35,413)         IBM(6,063) |                                                            | VDE(1<br>BIAI( F<br>TUP(2S<br>TUP(2S | SSN<br>ssue<br>MeSH Terms<br>PACS Terms<br>Parent Publication Numb<br>Publication Number<br>Standard Number<br>Standard SDictionary To<br>Topic                                | erms        |

*Pokročilé vyhľadávanie* zvolíme, ak chceme vyhľadávať kľúčové slová, výrazy v špecifickom vyhľadávacom poli, napr. v poliach názov dokumentu, rok vydania, vydavateľ, meno autora, ISSN, ISBN, príp. môžeme vyhľadávať vo viacerých poliach súčasne použitím operátorov AND, OR a NOT. V dialógovom okne úvodnej obrazovky klikneme na **Advanced Search**. V ďalšom kroku vyberieme, či systém má vyhľadávať iba v metadátach alebo aj v plných textoch a zadáme kľúčové slová do jednotlivých polí.

| Príkazové vyhľadávanie (Command Search)                                                                                                    |                                  |
|----------------------------------------------------------------------------------------------------|----------------------------------|
| Advanced Search Options                                                                                                    |                                  |
| Advanced Keyword/Phrases Command Search Publication Quick Sea                                                                                                    | arch Preferences ? Page Help     |
| ENTER KEYWORDS, PHRASES, OR A BOOLEAN EXPRESSION                                                                                                    |                                  |
| Note: Use the drop down lists to generate the correct Operator and Data Field Codes.<br>This wizard will NOT build your expression. View examples of how to write a boolean search<br>string |                                  |
| Search :      Metadata Only      Full Text & Metadata      Searn more about metadata                                                                                                    |                                  |
| Data Fields   Operators                                                                                                    |                                  |
| (("Abstract":java) OR "Publication Title":"computer                                                                                                    | SEARCH GUIDELINES                |
| technology") AND "Document Title":rfid                                                                                                    | Operators need to be in all caps |
|                                                                                                    | - i.e. AND/OR/NOT/NEAR.          |
|                                                                                                    | Asterisk wildcards cannot be     |
|                                                                                                    | used within quotes or with the   |
|                                                                                                    | NEAR/ONEAR operators.            |
|                                                                                                    | These is a maximum of 15         |
|                                                                                                    | search terms.                    |
| <b>v</b>                                                                                                    |                                  |
| Reset All SEARCH                                                                                                    |                                  |

Vyhľadávanie **Command Search** (obr. 6) umožňuje podrobnejšie vyšpecifikovať rešeršnú požiadavku ako ostatné možnosti vyhľadávania. V rolovacom menu **Data Fields** vyberieme vyhľadávacie pole, v ktorom chceme vyhľadávať. Do dialógového okna môžeme zadať až 15 vyhľadávacích výrazov spojených logickými operátormi AND, OR, NOT, NEAR a ONEAR.

| Rýchle vyhľadávanie publikácie (Publication Quick Search) |             |         |          |       |                        |    |
|-----------------------------------------------------------|-------------|---------|----------|-------|------------------------|----|
| Advanced Keywo                                            | ord/Phrases | Command | Search   | Pul   | blication Quick Search | Pn |
| PUBLICATIO                                                | N QUICK SI  | EARCH   |          |       |                        |    |
| Publication Title                                         |             |         | Document | Title |                        | ]  |
| Volume                                                    |             |         | Author N | lame  | Casini                 | ]  |
| Issue                                                     |             |         |          | Year  | 2009                   | ]  |
| Start Page                                                | 604         |         | End      | Page  |                        | ]  |

V prípade, že hľadáme konkrétny článok, klikneme na **Advanced Search** a vyberieme **Publication Quick Search**. Do vyhľadávacieho okna zadáme čo najviac údajov o publikácii (názov, ročník, číslo, rok vydania) a článku (názov, meno autora, rozsah strán).

#### Výsledky

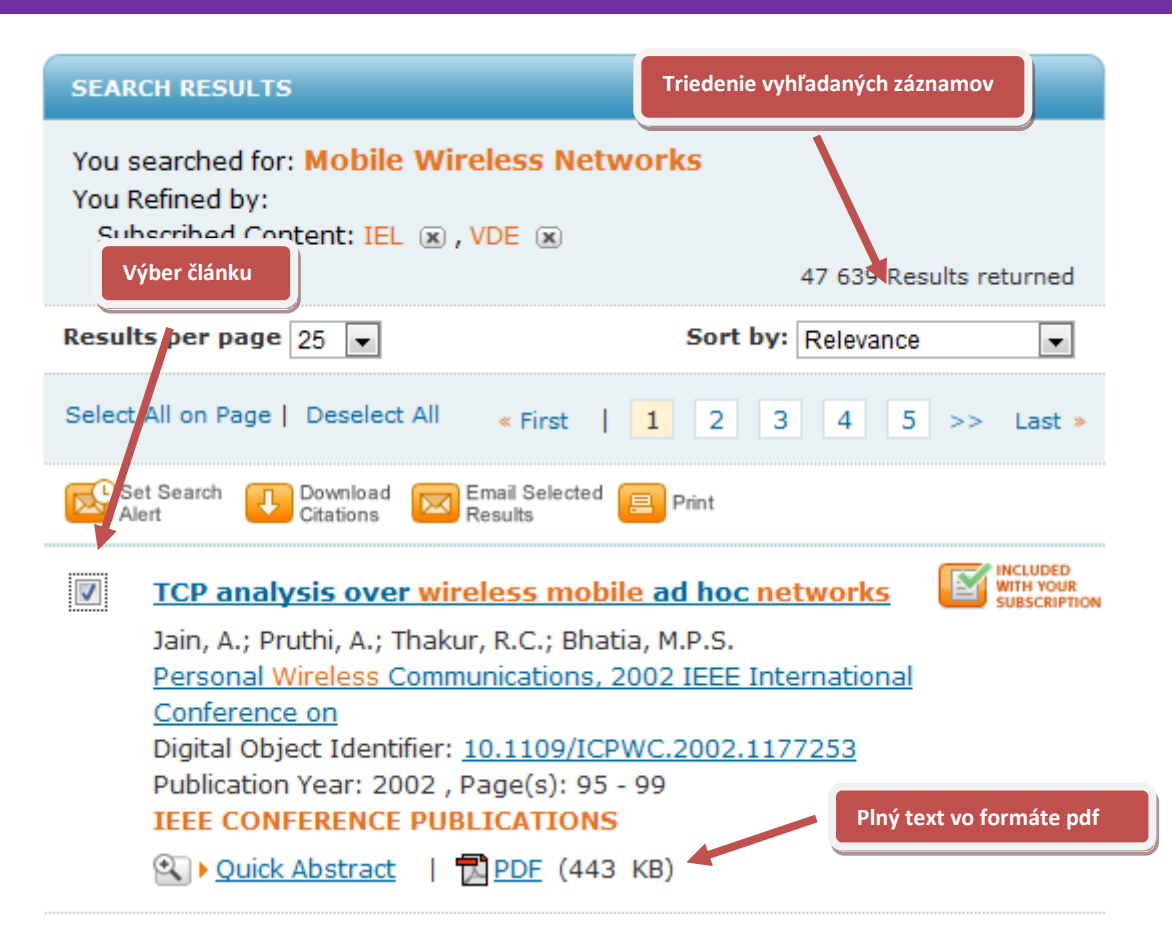

Po každom type vyhľadávania dostaneme výsledky, ktoré môžeme triediť podľa relevancie, roku vydania, citovanosti, alebo abecedy. S vybranými článkami je možné pracovať ďalej – nastavenie zasielanie alertov (registrovaní používatelia), stiahnutie citácií, zaslanie článkov na e-mail, tlač. Pri každom článku nájdeme informáciu, či daný dokument je súčasťou predplatného pre danú inštitúciu. Ak áno, pod bibliografickými údajmi o danom dokumente je prístupný celý dokument vo formáte pdf.

Výsledky vyhľadávania môžeme triediť podľa:

- relevancie
- abecedne vzostupne
- abecedne zostupne
- dátumu vzostupne
- dátumu zostupne
- najviac citované

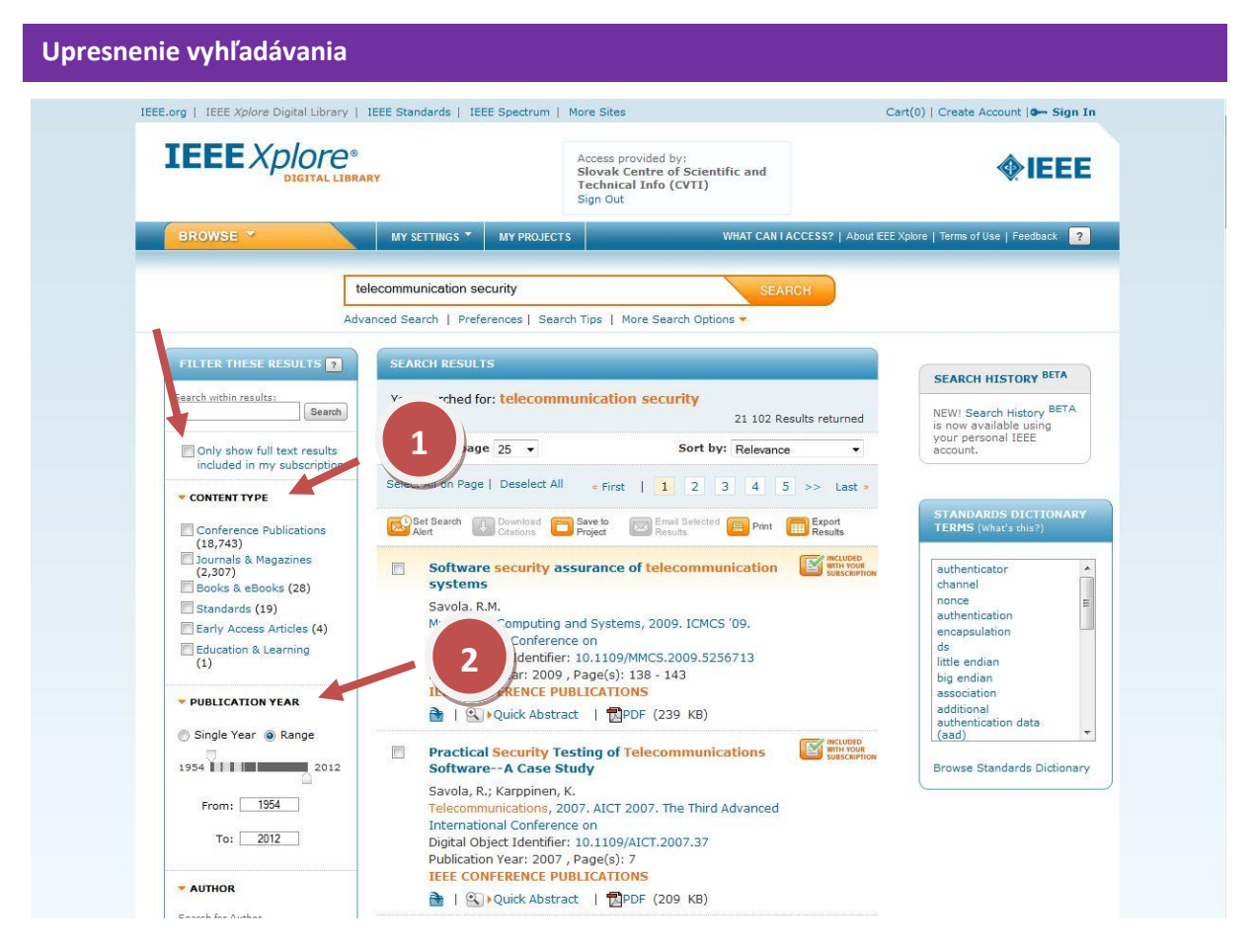

V prípade, že dostaneme príliš veľa výsledkov vyhľadávania, použijeme funkciu **Filter These Results**, ktorý sa nachádza v ľavej hornej časti obrazovky. Výsledky môžeme zúžiť zadaním ďalších kľúčových slov do okna Search within results, výberom plnotextových článkov, typu dokumentu, rokom vydania, autora, témy, príp. ďalších kritérií.

#### Možnosť filtrovať vyhľadávanie podľa:

- 1. typu obsahu
- 2. roku publikovania
- 3. kombináciu vyššie uvedených

# Výhody registrácie

- Nastavenie vyhľadávacích kritérií
- Ukladanie vyhľadávaní a histórie vyhľadávania
- Sťahovanie citácií
- História zakúpených dokumentov
- Zasielanie alertov na e-mail, oznámení o nových článkov, ktoré pribudli v databáze z hľadanej oblasti
- Odoberanie noviniek cez RSS kanály

# Databázu IEEE/IET Electronic Library (IEL) sprístupňujú:

- 1. Centrum vedecko-technických informácií SR (CVTI SR) www.cvtisr.sk
- 2. Slovenská technická univerzita v Bratislave <u>www.stuba.sk</u>
- 3. Technická univerzita v Košiciach <u>www.tuke.sk</u>
- 4. Univerzita Komenského v Bratislave <u>www.uniba.sk</u>
- 5. Univerzita Mateja Bela v Banskej Bystrici <u>www.umb.sk</u>
- 6. Univerzita Pavla Jozefa Šafárika v Košiciach <u>www.upjs.sk</u>
- 7. Žilinská univerzita v Žiline <u>www.uniza.sk</u>

#### Garant obsahu/gestor

Ing. Viera Tomášová Technická univerzita v Košiciach viera.tomasova@tuke.sk

#### Zostavovateľ

Mgr. Roman Herda CVTI SR roman.herda@cvtisr.sk

Táto publikácia bola pripravená ako súčasť národného projektu

#### Národný informačný systém podpory výskumu a vývoja na Slovensku – prístup k elektronickým informačným zdrojom (NISPEZ)

Aktivita 1.1: Zabezpečenie nákupu a prístupu k elektronickým informačným zdrojom a optimalizácia ich portfólia pre potreby výskumu a vývoja

Kódy ITMS projektov: 26220220001, 26240220001

Podporujeme výskumné aktivity na Slovensku / Projekt je spolufinancovaný zo zdrojov EÚ

© 2012 CVTI SR Bratislava